To create a Section 3 Report in the Texas Integrated Grant Reporting (TIGR) portal, perform the following steps.

From the **Contracting & Compliance** top level navigation tab, select **Manage Change Requests, Single Audit & Section 3**:

| Applications                                                                                                    | Contracting & Compliance  Individual Applications Uploaded Documents Help Q Contracting & Compliance                                                                                                    |
|----------------------------------------------------------------------------------------------------|----------------------------------------------------------------------------------------------------|
| Application Introduction<br>You've entered the application portal for the Texas General<br>application and allow you to see the most up-to-date status                                                                                                    | Subrecipient Account Verification Manage Change Requests, Single Audit & Section 3 View My Change Requests P). This portal will guide you through the tess.                                                                                                    |
| If you are a resident of the City of Houston or Harris Couni<br>and implementing their own Hurricane Harvey recovery p                                                                                                    | View My Single Audit Certifications<br>View My Section 3 Reports<br>City of Houston and Harris County are developing<br>Section 3 Reports<br>Section 3 Reports                                                                                                    |
| http://recovery.texas.gov/programs/harris-county/index.h                                                                                                    | ntml (Harris County - Direct Allocation)                                                                                                    |
| http://recovery.texas.gov/programs/houston/index.html (                                                                                                    | City of Houston - Direct Allocation)                                                                                                    |
| The Homeowner Assistance Program is providing rehabilit<br>Each application submitted will be individually evaluated be<br>application, we encourage you to gather items such as your<br>require you to fill out all fields and upload required docume<br>about previous housing assistance, and various documents<br>documents to satisfy each of the categories. http://www.glo<br>Checklist) | ation and reconstruction services for primary, single family residences impacted by Hurricane Harvey.<br>by the GLO and its partners to determine eligibility and funding availability. Before you begin the<br>photo I.D., property tax records, IRS tax returns and other recovery documents. The application will<br>entation prior to submission. Those fields include general applicant information, detailed information<br>that will be used to confirm eligibility. Please review the following checklist to ensure you have<br>.texas.gov//recovery/files/hap-checklist.pdf (Homeowner Assistance Program Application Document |
| Please visit http://recovery.texas.gov for additional details<br>Recovery programs administered by the GLO.                                                                                                    | regarding program eligibility for the Homeowner Assistance Program and other Hurricane Harvey                                                                                                    |
| The GLO is committed to assisting Texans in the recovery p                                                                                                    | process through this program.                                                                                                    |
| Should you have additional questions, please email cdr@gl                                                                                                    | o.texas.gov or call 1-844-893-8937 or 512-475-5000.                                                                                                    |

The **Manage Contract Change Requests, Single Audit Certifications and Section 3 Reports** page is displayed. Click the dropdown to view contracts for the organization associated with your profile.

|                                       | 0                                                                    | Requests, Single A                                                | Audit Certifications and Secti  | on 3 Reports                            |                                  |                                          |                             |
|---------------------------------------|----------------------------------------------------------------------|-------------------------------------------------------------------|---------------------------------|-----------------------------------------|----------------------------------|------------------------------------------|-----------------------------|
|                                       |                                                                      |                                                                   |                                 |                                         |                                  |                                          |                             |
| Manag                                 | ge Contr                                                             | ra <mark>ct C</mark> h                                            | ange Req                        | uests,                                  | Single /                         | Audit                                    |                             |
| Certifi                               | ications                                                             | and Se                                                            | ection 3 Re                     | ports                                   | <b>.</b>                         |                                          |                             |
|                                       |                                                                      |                                                                   | <b>J</b>                        |                                         |                                  |                                          |                             |
|                                       |                                                                      |                                                                   |                                 |                                         |                                  |                                          |                             |
|                                       | a at a sud amanta an a dit T                                         | Small (Shamma Dama                                                | ant Cinala Andis Contificatio   | Continu - Do                            |                                  |                                          |                             |
| Open a Contra                         | act and create or edit D                                             | Oraft Change Requ                                                 | est, Single Audit Certificatio  | n or Section 3 Re                       | eport                            |                                          |                             |
| Open a Contra                         | Click the dropdown                                                   | n to change the fi                                                | est, Single Audit Certificatio  | n or Section 3 Re                       | eport                            | Search                                   | 0                           |
| y My- ←                               | act and create or edit D<br>Click the dropdown<br>organization assoc | Draft Change Requent<br>n to change the fil<br>ciated with your p | est, Single Audit Certification | n or Section 3 Re                       | port                             | Search                                   | ٩                           |
| Open a Contra<br>▼ My- ←<br>Program ↑ | Applicant 1                                                          | App #                                                             | est, Single Audit Certificatio  | n or Section 3 Re<br>Contract<br>Number | Contract<br>Period Begin<br>Date | Search<br>Contract<br>Period End<br>Date | Q<br>Grant<br>Administrator |

| Applications - Pri                                                                  | ojects 👻 Payment Reque                            | sts ▼ Contracting  | g & Compliance 👻 Individu                                        | ial Applications           | Uploaded Docume                  | nts Help <b>Q</b>              |                        |   |
|-------------------------------------------------------------------------------------|---------------------------------------------------|--------------------|------------------------------------------------------------------|----------------------------|----------------------------------|--------------------------------|------------------------|---|
| Home / Man<br>Manag<br>Certifi                                                      | age Contract Change Red<br>Je Contra<br>cations a | act Cha<br>nd See  | it Certifications and Sect<br>ange Req<br>ction 3 Re             | uests,                     | Single                           | Audit                          |                        |   |
| Open a Contra                                                                       | ct and create or edit Dra                         | ft Change Reques   | t, Single Audit Certificatio                                     | on or Section 3 R          | eport                            |                                |                        |   |
| ▼ ABC Consul                                                                        | lting <del>-</del>                                |                    |                                                                  |                            |                                  | Search                         | h                      | Q |
| Program 🕇                                                                           | Applicant 🕈                                       | App #              | Application Title                                                | Contract<br>Number         | Contract<br>Period<br>Begin Date | Contract<br>Period End<br>Date | Grant<br>Administrator |   |
| Housing<br>Competition<br>(2015 Flood)                                              | ABC Consulting                                    | CDR17-0277-<br>APP | Newton County<br>Housing Grant -<br>Contract 18-384-000-<br>B093 | 18-384-000-<br>B093        | 4/23/2018                        | 8/31/2021                      | Sigler, Ron F.         | • |
| State<br>Infrastructure<br>and ER – LIP:<br>H-GAC – HUD<br>MID (2017<br>Harvey 2)   | ABC Consulting                                    | CDR17-0735-<br>APP | ABC-HVInf                                                        | 20-065-123-<br>C430        | 6/10/2020                        | 8/31/2022                      |                        | ~ |
| State<br>Infrastructure<br>and ER – LIP:<br>H-GAC – State<br>MID (2017<br>Harvey 2) | ABC Consulting                                    | CDR17-0600-<br>APP | Palacios-HVInf                                                   | 20-065-108-<br>C295        | 4/9/2020                         | 6/30/2022                      | Open Contract          | ~ |
| State Planning<br>(2016 Floods)                                                     | ABC Consulting                                    | CDR17-0787-<br>APP | Regional Planning<br>Studies                                     | <b>19-181-000-</b><br>B574 | 2/18/2019                        | 4/30/2022                      |                        | ~ |

The **Create, Edit and Submit Draft Change Requests, Single Audit Certifications and Section 3 Reports** page is displayed. In the Section 3 Reports area of the page, click **Create**.

| Home / Create, Edit and Submi                                                                                                    | t Draft Change Reques                              | sts, Single Audit Certifications                                         | and Section 3 Reports     |                                                                                                    |
|----------------------------------------------------------------------------------------------------|----------------------------------------------------|--------------------------------------------------------------------------|---------------------------|----------------------------------------------------------------------------------------------------|
|                                                                                                    |                                                    |                                                                          |                           |                                                                                                    |
| Create, Edit a                                                                                                    | and Subi                                           | nit Draft Ci<br>nd Section                                               | 2 Poporto                 | quests, Single                                                                                         |
|                                                                                                    |                                                    |                                                                          | Steport                   | •                                                                                                    |
| Use lists on this page to create, ed                                                                                                    | lit and submit draft re                            | cords                                                                    |                           |                                                                                                    |
| GENERAL                                                                                                    |                                                    |                                                                          |                           |                                                                                                    |
| Program *                                                                                                    | Applicant                                          | Co                                                                       | ntact                     | Grant Administrator                                                                                    |
| State Infrastructure and ER – L                                                                                                    | I ABC Consulti                                     | ng Ell                                                                   | edge, Michele M.          | _                                                                                                    |
| Contract Title                                                                                                    | County                                             | Co                                                                       | uncil of Governments      |                                                                                                    |
| Palacios-HVInf                                                                                                    | Matagorda                                          | Ho                                                                       | uston-Galveston Area Cou  | nci                                                                                                    |
| GLO Contract Number                                                                                                    |                                                    |                                                                          |                           |                                                                                                    |
| 20-065-108-C295                                                                                                    |                                                    |                                                                          |                           |                                                                                                    |
| Draft Contract Change                                                                                                    | Designed                                           |                                                                          |                           |                                                                                                    |
| Drait Contract Change                                                                                                    | Requests                                           |                                                                          |                           |                                                                                                    |
| Draft Contract Change                                                                                                    | Requests                                           |                                                                          |                           | © Cre                                                                                                  |
| App # (Contract) Chang                                                                                                    | Requests                                           | Change Request Tyj                                                       | oe Title                  | Created On                                                                                             |
| App # (Contract) Chang                                                                                                    | Requests<br>ge Request # 🕇                         | Change Request Tyj                                                       | ve Title                  | € Cre<br>Created On                                                                                    |
| App # (Contract) Chang<br>There are no records to displa                                                                                                    | Requests                                           | Change Request Tyj                                                       | e Title                   | € Created On                                                                                           |
| App # (Contract) Change                                                                                                    | Requests<br>ge Request # ↑                         | Change Request Tyj                                                       | e Title                   | Created On                                                                                             |
| App # (Contract) Chang<br>There are no records to displa<br>Draft Single Audit Certi                                                                                                    | Requests                                           | Change Request Tyj                                                       | e Title                   | € Cre<br>Created On                                                                                    |
| App # (Contract)       Chang         There are no records to displa         Draft Single Audit Certi                                                                                          | Requests                                           | Change Request Tyj                                                       | e Title                   | Created On                                                                                             |
| App # (Contract)       Change         There are no records to displa         Draft Single Audit Certi         Cert Status                                                                     | Requests                                           | Change Request Typ                                                       | e Title                   | Created On<br>Created On                                                                               |
| App # (Contract)       Change         There are no records to displa         Draft Single Audit Certi         Cert Status         Draft                                                       | Requests                                           | Change Request Typ                                                       | e Title<br>Exceeded<br>No | Created On<br>Created On<br>€ Created On                                                               |
| App # (Contract)       Change         There are no records to displa         Draft Single Audit Certi         Cert Status         Draft                                                       | Requests                                           | Change Request Typ                                                       | e Title<br>Exceeded<br>No | Created On<br>Created On<br>Expenditure Threshold 1                                                    |
| App # (Contract)       Change         There are no records to displa         Draft Single Audit Certi         Cert Status         Draft                                                       | Requests                                           | Change Request Typ                                                       | e Title Exceeded No       | Created On<br>Created On<br>Expenditure Threshold ↑                                                    |
| App # (Contract)       Change         There are no records to displa         Draft Single Audit Certi         Cert Status         Draft         Section 3 Reports                             | Requests                                           | Change Request Typ<br>Submitted By                                       | e Title<br>Exceeded<br>No | Created On<br>Created On<br>Created On<br>Expenditure Threshold 1                                      |
| App # (Contract)       Change         There are no records to displa         Draft Single Audit Certi         Cert Status         Draft         Section 3 Reports                             | Requests ge Request #  y. fications Date Submitted | Change Request Typ<br>Submitted By                                       | e Title Exceeded No       | Created On<br>Created On<br>Expenditure Threshold ↑                                                    |
| App # (Contract)       Change         There are no records to displa         Draft Single Audit Certi         Cert Status         Draft         Section 3 Reports         App # (Application) | Requests                                           | Change Request Typ<br>Change Request Typ<br>Submitted By<br>Submitted By | e Title<br>Exceeded No    | Created On<br>Created On<br>Created On<br>Created On<br>Create<br>Create<br>Create<br>Create<br>Create |

The Create pop up is displayed:

| <b>General</b><br>Please re-open the Section 3 Re |                           |  |
|---------------------------------------------------|---------------------------|--|
| Please re-open the Section 3 Re                   |                           |  |
| additional information                            | port and provide required |  |
| Fiscal Year *                                     | Reporting Quarter *       |  |
|                                                   | ~                         |  |
| GLO Contract Number *                             |                           |  |
| 20-065-108-C295                                   |                           |  |
|                                                   |                           |  |
|                                                   |                           |  |
| Create                                            |                           |  |

Enter the Fiscal Year and select the Reporting Quarter:

| Create                                                    |                             | × |
|-----------------------------------------------------------|-----------------------------|---|
| General                                                   |                             |   |
| Please re-open the Section 3 Re<br>additional information | eport and provide required  |   |
| Fiscal Year *                                             | Reporting Quarter * Jun-Aug |   |
| GLO Contract Number *<br>20-065-108-C295                  |                             |   |
| Create                                                    |                             |   |

The Section 3 record is displayed in the table. Click **Edit**.

| ction 3 Reports     |                                  |               |                               |            |                |        |
|---------------------|----------------------------------|---------------|-------------------------------|------------|----------------|--------|
|                     |                                  |               |                               |            |                | Create |
| .pp # (Application) | Contract Number<br>(Application) | Fiscal Year 🕇 | Reporting<br>Quarter <b>↑</b> | Submitted? | Date Submitted |        |
| R17-0600-APP        | 20-065-108-C295                  | 2021          | Jun-Aug                       | No         |                |        |
|                     |                                  |               |                               |            |                | Edit   |

## The **Edit** popup is displayed:

| Section 3                                                                                                    |                                                                                                    |                                                                                                    |
|----------------------------------------------------------------------------------------------------|----------------------------------------------------------------------------------------------------|----------------------------------------------------------------------------------------------------|
| Fiscal Year *                                                                                                    | Reporting Quarter *                                                                                                    |                                                                                                    |
| 2021                                                                                                    | Jun-Aug 🗸 🗸                                                                                                    |                                                                                                    |
| Grantee/Subrecipient<br>*                                                                                                    | GLO Contract<br>Number *                                                                                                    | Contact Person *                                                                                                    |
| ABC Consulting                                                                                                    | 20-065-108-C295                                                                                                    |                                                                                                    |
| Total Labor Hours *                                                                                                    | Targeted Section 3<br>Workers Labor Hours<br>*                                                                                                    | Section 3 Workers<br>Labor Hours *                                                                                                    |
|                                                                                                    |                                                                                                    |                                                                                                    |
| Direct on the job training in<br>Indirect training such as an<br>training<br>Technical assistance to hel<br>assistance coaching)<br>Outreach efforts to identify<br>Technical assistance to hel<br>contractsct                                                                                                    | ncluding apprenticeships<br>ranging for contracting for o<br>p Section 3 workers compete<br>and secure bids from Section<br>p Section 3 business concerns<br>dents with assistance in seek                                                                                     | r paying tuition for off-site<br>for jobs (e.g., resume<br>n 3 business concerns<br>s understand and bid on<br>ing employment including<br>upnortmitics and |
| Provided or connected resi<br>drafting resumes, preparin<br>connecting residents to job<br>Division of contacts into su<br>business concerns<br>Held one or more jobs fair<br>Provided or connected resi<br>services or referrals<br>Provided or connected resi                                                                                                   | ig for interviews, finding job or<br>is<br>naller jobs to facilitate partici<br>s<br>dents with supportive service<br>dents with supportive service                                                                                                    | pation by Section 3<br>es that can provide direct                                                                                                    |
| Provided or connected resi<br>drafting resumes, prepari<br>connecting residents to job<br>Division of contacts into sn<br>business concerns<br>Held one or more jobs fair:<br>Provided or connected resi<br>of the following: work read<br>test fees, and transportatio<br>Assist residents with findir<br>Assisted residents to apply<br>educational institution | ing for interviews, finding job of<br>is<br>naller jobs to facilitate partici<br>s<br>dents with supportive service<br>dents with supportive service<br>liness health screenings, inter<br>in<br>ig child care<br>for/or attend community col<br>for or attend vocational/tech | pation by Section 3<br>es that can provide direct<br>es that provide one or more<br>rviews, clothing, uniform<br>lege or a four year<br>nical training      |

## Complete the form and click **Submit**:

| Continue                                                                                                    |                                                                                                    |                                                                                                    |
|----------------------------------------------------------------------------------------------------|----------------------------------------------------------------------------------------------------|----------------------------------------------------------------------------------------------------|
| Section 3                                                                                                    |                                                                                                    |                                                                                                    |
| Fiscal Year *                                                                                                    | Reporting Quarter *                                                                                                    |                                                                                                    |
| 2021                                                                                                    | Jun-Aug 🖍                                                                                                    |                                                                                                    |
| Grantee/Subrecipient                                                                                                    | GLO Contract                                                                                                    | Contact Person *                                                                                                    |
| ABC Consulting                                                                                                    | 20-065-108-C295                                                                                                    | John Doe                                                                                                    |
| Total Labor Hours *                                                                                                    | Targeted Section 3                                                                                                    | Section 3 Workers                                                                                                    |
| 500                                                                                                    | Workers Labor Hours                                                                                                    | Labor Hours *                                                                                                    |
|                                                                                                    | 200                                                                                                    | 100                                                                                                    |
| This section is required if<br>not meet the safe harbor<br>HUD and/or the GLO for                                                                                                    | f, based on the labor hours reporting a<br>benchmarks. Check all that apply. Ma<br>monitoring reviews.                                                                                                    | bove, the reporting agency did<br>intain records of efforts for                                                                                                    |
| <ul> <li>Outreach efforts to gen<br/>Workers</li> <li>Direct on the job trainin<br/>Indirect training such a<br/>training</li> <li>Technical assistance to<br/>assistance coaching)</li> <li>Outreach efforts to ider</li> <li>Technical assistance to<br/>contractset</li> <li>Provided or connected<br/>drafting resumes, prep-<br/>connecting residents to<br/>Division of contacts int<br/>business concerns</li> <li>Held one or more jobs i</li> <li>Provided or connected<br/>services or referrals</li> <li>Provided ro connected<br/>of the following: work t.</li> </ul> | erate job applicants who are Ot<br>ng including apprenticeships<br>is arranging for contracting for<br>help Section 3 workers compete<br>ntify and secure bids from Sectic<br>help Section 3 business concerr<br>residents with assistance in seed<br>aring for interviews, finding job<br>jobs<br>o smaller jobs to facilitate partic<br>fairs<br>residents with supportive servic<br>residents with supportive servic<br>readiness health screenings, inte | her Funding Targeted<br>or paying tuition for off-site<br>e for jobs (e.g., resume<br>on 3 business concerns<br>as understand and bid on<br>king employment including<br>opportunities, and<br>cipation by Section 3<br>eves that can provide direct<br>eves that provide one or more<br>provides, clothing, uniform |

The popup closes and the system is updated to show that the Section 3 report is submitted:

| ction 3 Reports     |                 |               |                               |                                           |                                                     |                       |
|---------------------|-----------------|---------------|-------------------------------|-------------------------------------------|-----------------------------------------------------|-----------------------|
|                     |                 |               |                               |                                           |                                                     | Create                |
|                     | Contract Number |               | Reporting                     |                                           |                                                     |                       |
| App # (Application) | (Application)   | Fiscal Year 🕇 | Quarter 🕈                     | Submitted?                                | Date Submitted                                      |                       |
| CDR17-0600-APP      | 20-065-108-C295 | 2021          | Jun-Aug                       | Yes                                       | 11/1/2021                                           |                       |
|                     |                 |               |                               |                                           | 1                                                   |                       |
|                     |                 |               | Note: The Da<br>Submitted fie | te Submitted field<br>Id shows 'Yes', the | is not immediately popu<br>en the report was succes | lated, b<br>ssfully s |